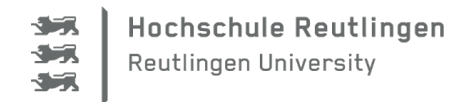

## Leitfaden zur Online-Rückmeldung

1. Loggen Sie sich im Campus-PoRTal ein: <u>https://hisinone.reutlingen-university.de/</u> und gehen Sie über **Mein Studium->Studienservice** auf die Schaltfläche **Rückmeldung** 

| Sie sind hier: <u>Startseite</u> ) <u>Mein Studium</u> ) <u>Studienservice</u>                         |    |
|----------------------------------------------------------------------------------------------------|----|
| Studienservice                                                                                         |    |
| → Rückmeldung<br>zum Sommersemester 2024                                                               |    |
|                                                                                                    | Ri |
| Personendaten: Heinz MustermannDrei 🕨                                                                  |    |
| Meine Studiengänge Dokumente und Bilder Kontaktdaten 🥰 Zahlungen Mandate 🦉 Bescheide / Bescheinigungen |    |

2. Klicken Sie auf Bezahlen

| Ubersicht<br>Schritt 1 von 7                  | 2 3                      | 4            | 5 | 6 | -7 |
|-----------------------------------------------|--------------------------|--------------|---|---|----|
| Sie können alle Studiengänge weiterstudieren. | Rückmeldung zum Sommerse | emester 2024 |   |   |    |
| Voraussetzungen                               |                          |              |   |   |    |
| Semesterbeitrag bezahlen                      |                          |              |   |   |    |

3. Wählen Sie die Rechnung aus

| 9       | Rechnungen auswählen<br>Schritt 2 von 7 | 3          |            | 5 | 6 | -7      |
|---------|-----------------------------------------|------------|------------|---|---|---------|
| /       | Zeitraum                                | Fälligkeit | Noch offen |   | A | ktionen |
| Auswahl |                                         |            |            |   |   |         |

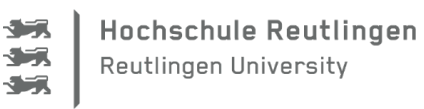

| . Wählen Sie die<br>Rückmeldung | e Zahlungsmethode aus                             |         |           | ;              |
|---------------------------------|---------------------------------------------------|---------|-----------|----------------|
| 0-0-                            | 3<br>Zahlungsmethode auswählen<br>Schrift 3 von 7 | <br>- 5 | 6         | -7             |
|                                 | Zulässige Zahlungsmethoden                        | ٥       |           |                |
|                                 | S Lastsc fift                                     |         |           |                |
| Zurück                          |                                                   |         | > Speiche | ern und weiter |

5. Geben Sie Ihre IBAN an und Ihren Ort an. Klicken Sie anschließend auf Mandat anlegen

| Rückmeldung                                                                                                    |                                                                                                    |                                                                   |
|----------------------------------------------------------------------------------------------------|----------------------------------------------------------------------------------------------------|-------------------------------------------------------------------|
| ØØ                                                                                                    | Mandat erteilen<br>Schritt 4 von 7                                                                                                    | - 6 7                                                             |
| Mandat erteilen<br>Damit Ihre Hochschule Lastschriften von Ihrem Konto abb<br>Sie erteilen jeden Lastschriftauftrag mit einem neu erstellt<br>verwendet werden soll. | hen darf, müssen Sie zunächst für ihre Bankverbindung ein Mandat anlegen. Ihre Hochschule a<br>Einzelmandat. Geben Sie die IBAN ihrer Bankverbindung an, die auch für das Mandat ihrer kü | arbeitet mit Einzelmandaten, d.h.<br>Inftiger Lassschriftaufträge |
| * IBAN                                                                                                    | E99 1000 000 2525 2525 25                                                                                                    |                                                                   |
| Swiftcode / BIC                                                                                                    | IARKDEF1100                                                                                                    |                                                                   |
| Bankname                                                                                                    | undesbank                                                                                                    |                                                                   |
| PLZ der Bank                                                                                                    | 0591                                                                                                    |                                                                   |
| Stadt                                                                                                    | 0591 Berlin                                                                                                    |                                                                   |
| Land                                                                                                    | eutschland                                                                                                    | ~                                                                 |
| * Ort der Unterschrift                                                                                                    | eutlingen                                                                                                    | 0                                                                 |
| Datum                                                                                                    | 5.12.2023                                                                                                    |                                                                   |
|                                                                                                    |                                                                                                    |                                                                   |
| Andere Zahlungsmethode auswählen                                                                                                    |                                                                                                    | Mandat anlegen                                                    |

Damit eine Lastschrift ausgeführt werden kann, benötigen Sie ein Konto im SEPA-Raum.

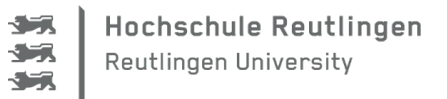

6. Lesen Sie die Information zur Belastung Ihres Kontos und bestätigen Sie anschließend druch das Setzen des Häkchen. Anschließend klicken Sie auf **Speichern und weiter**.

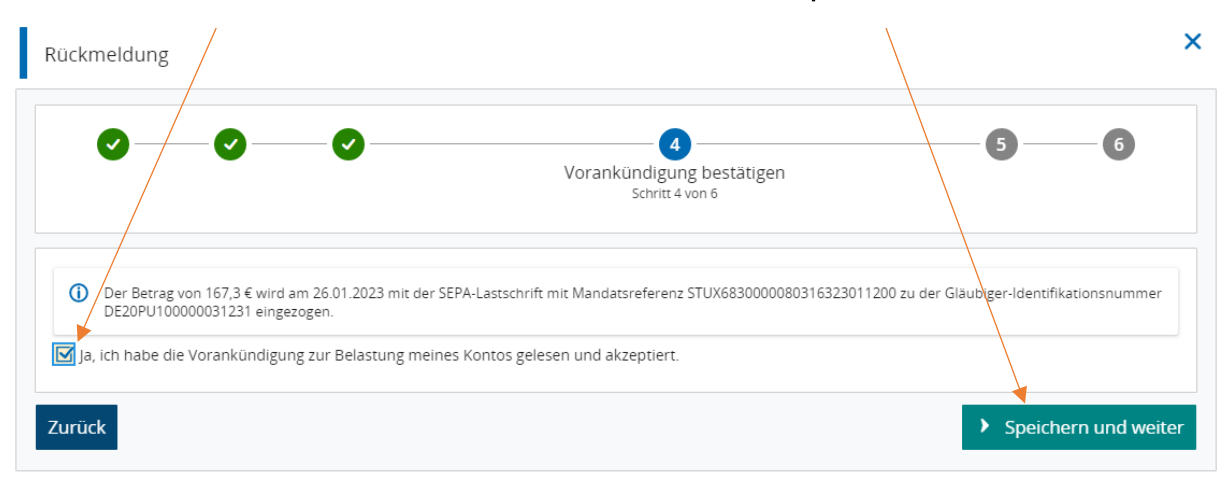

7. Sie erhalten die Bestätigung der erfolgreich erteilten Lastschrift und können sich nun rückmelden

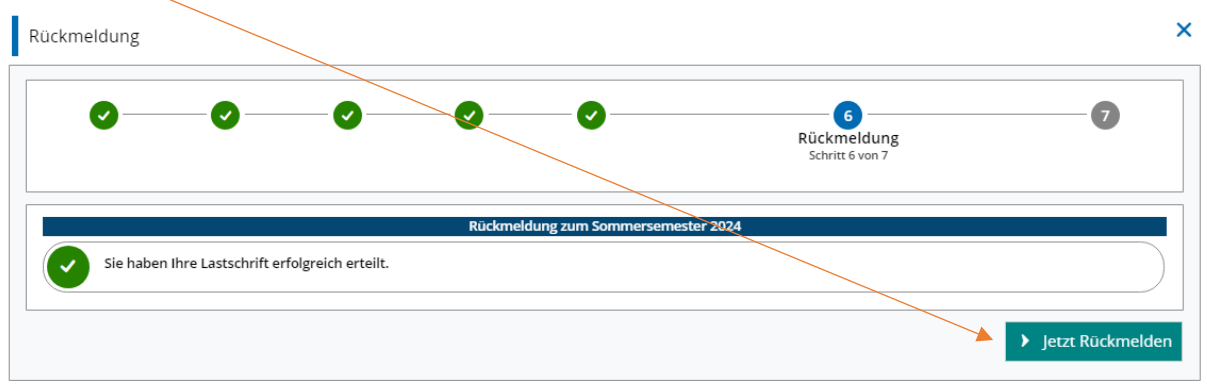

## 8. Die Rückmeldung wird bestätigt.

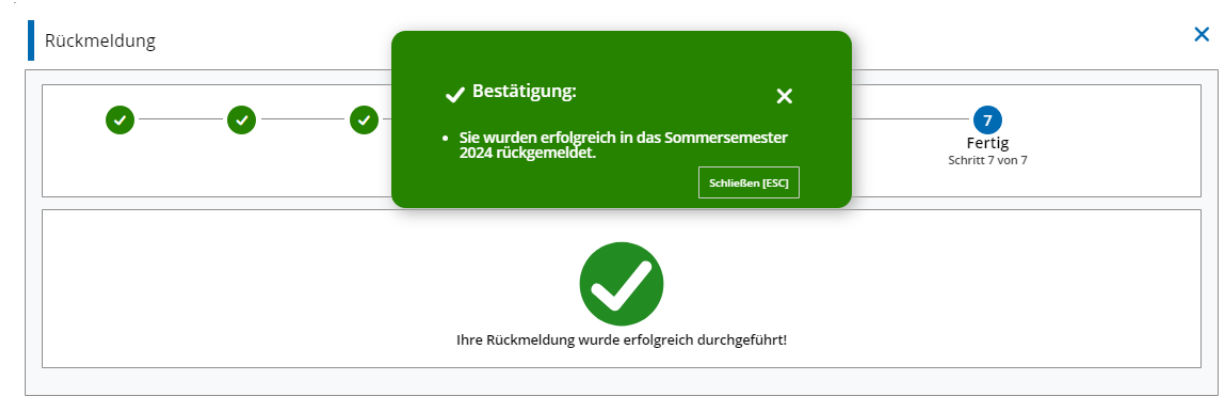

Für Rückfragen wenden Sie sich bitte an das StudienServiceCenter:

info.studium@reutlingen-university.de